## User Manual Multimode Gateway HS-ZG18-B

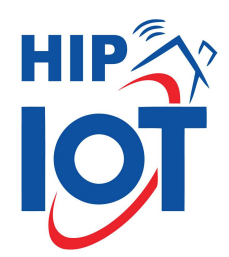

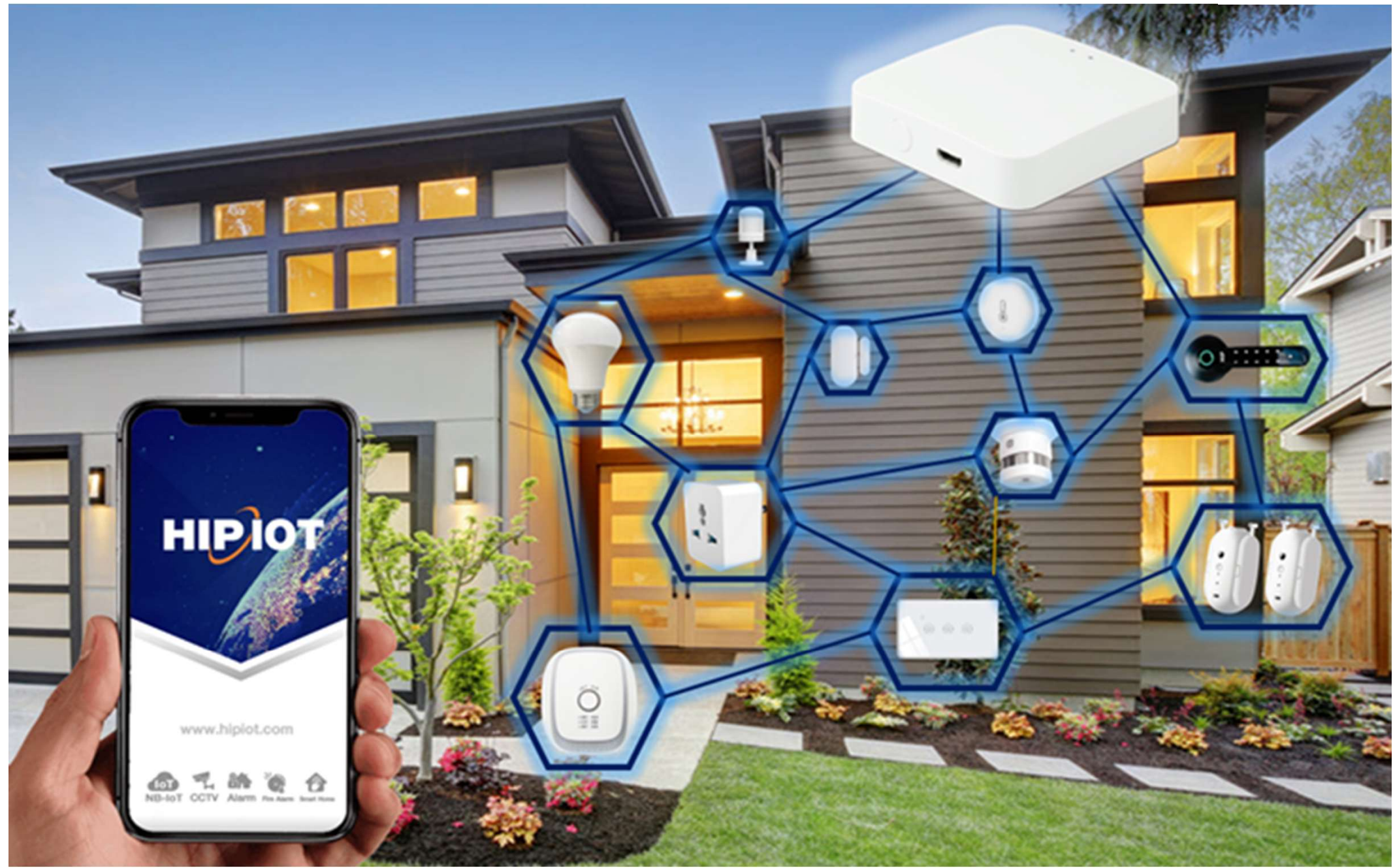

## HIP

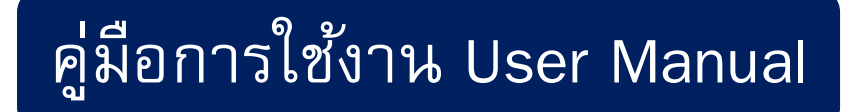

- 1. ทำการดาวน์โหลด Application "HIP IOT"
- 2. ทำการสมัครการใช้งานให้เรียบร้อย
- 3. เข้าสู่ระบบแล้วกด " Add Device " เพื่อเพิ่มอุปกรณ์ -

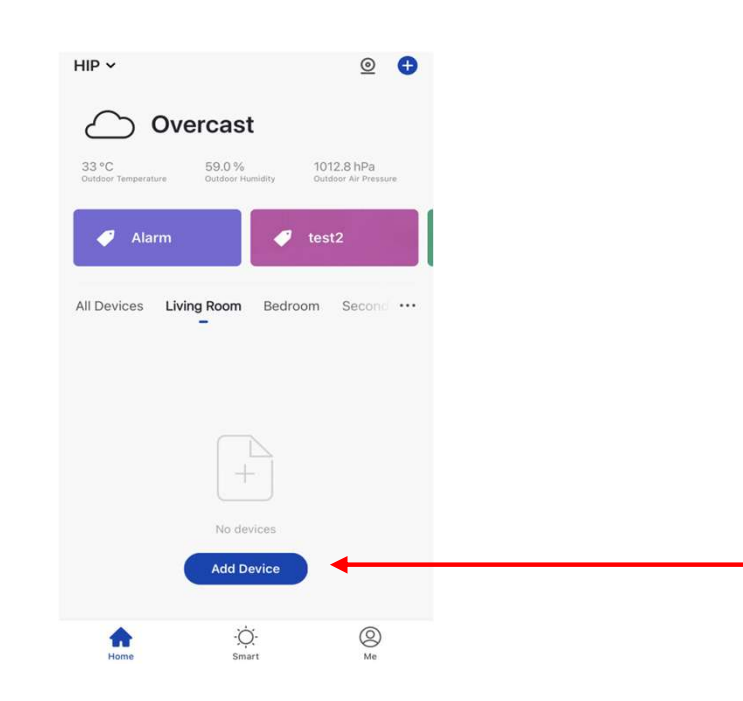

- 4. เลือกเมนู "Gateway Control" และ "Multi-Function Gateway (Zigbee)"
  - ปล. ทำการเชื่อมต่อโทรศัพท์มือถือเข้ากับ Wi-Fi ตรงจุดที่จะติดตั้งตัวอุปกรณ์ก่อนไปเมนูถัดไป

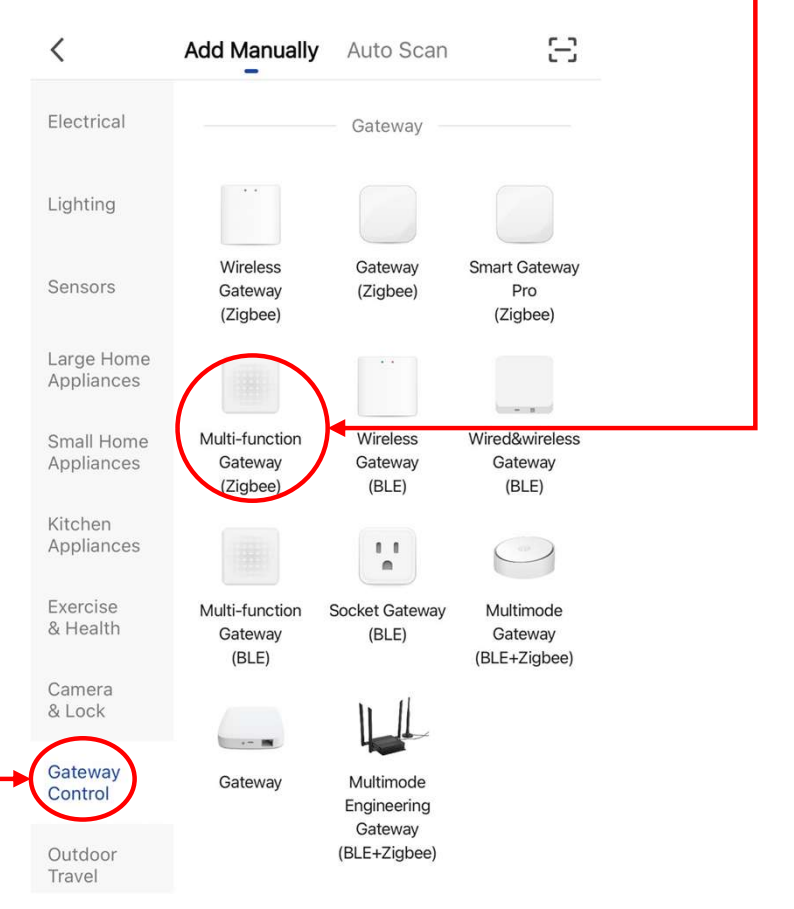

## HIP

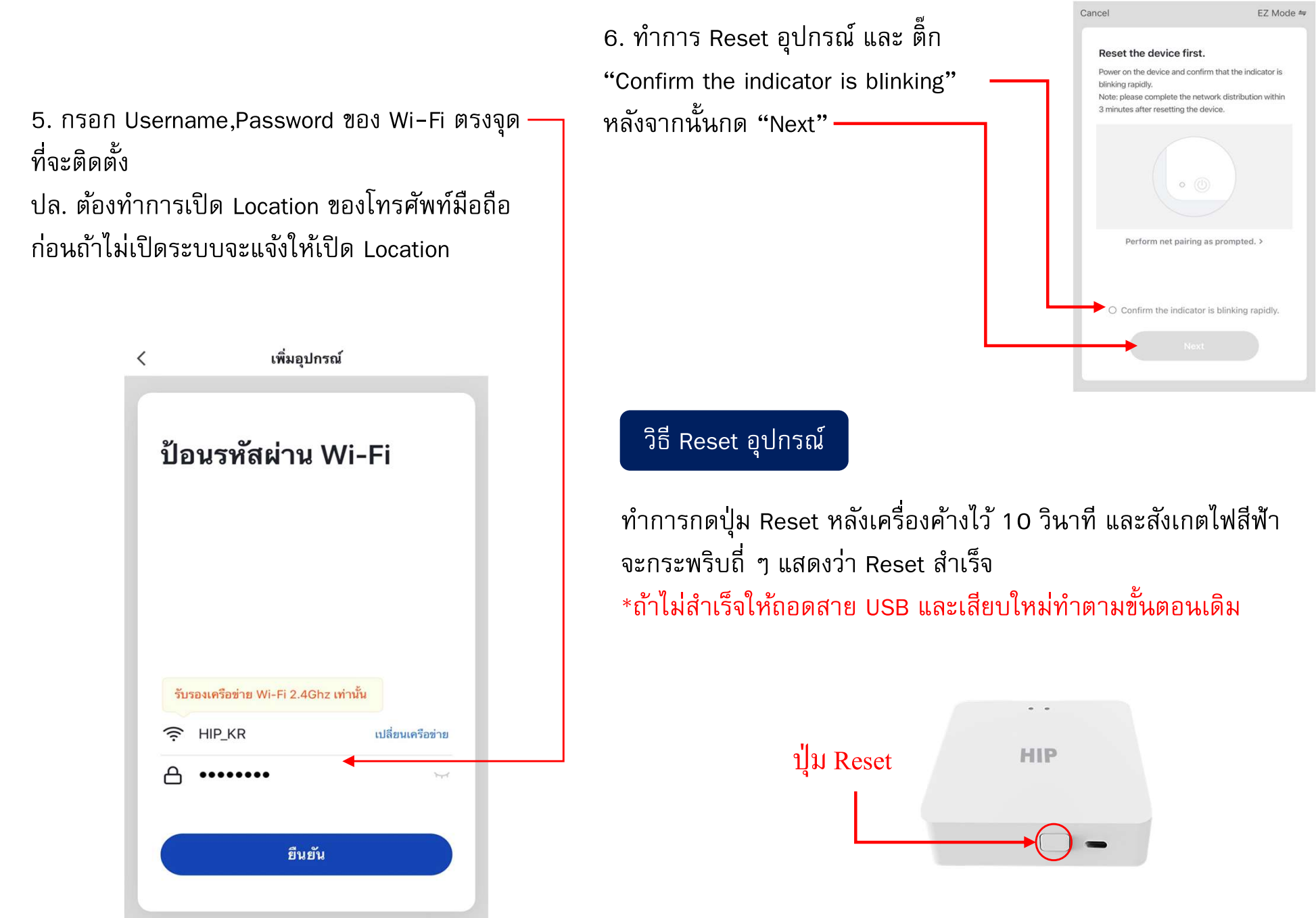

## HIP

 รอจนกว่าจะเชื่อมต่ออุปกรณ์เสร็จ— สมบูรณ์
ปล.ถ้าเชื่อมต่อจนครบ 100% แล้วไม่
สามารถเชื่อมต่อได้ โปรดเริ่มขั้นตอน
การเชื่อมต่อใหม่

| Cancel           |                       |                           |  |
|------------------|-----------------------|---------------------------|--|
|                  | Adding device.        | ••                        |  |
| Ensure th        | at the device is po   | owered on.                |  |
|                  |                       |                           |  |
|                  |                       |                           |  |
|                  | Q                     |                           |  |
|                  | 1%                    |                           |  |
|                  |                       |                           |  |
| Scan<br>devices. | Register<br>on Cloud. | Initialize<br>the device. |  |
|                  |                       |                           |  |
|                  |                       |                           |  |

|             | HS-ZG18-B            | 0∠           |
|-------------|----------------------|--------------|
|             |                      |              |
|             |                      |              |
| Device Info |                      |              |
| Zigbee dev  | vices list Bluetooth | devices list |
|             |                      |              |
|             | Add devices          |              |

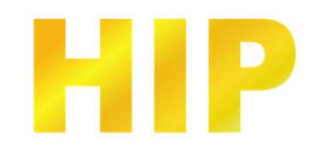

9. ทำการ Reset อุปกรณ์ Zigbee แต่ละชนิดจะมีวิธี Reset ที่ แตกต่างกันออกไปให้ดูที่คู่มือของสินค้าตัวนั้นๆ หลังจาก Reset เรียบร้อยอุปกรณ์จะแสดงขึ้นมาบนหน้าค้นหาแสดงว่าทำถูกวิธี เมื่อทำครบทุกอุปกรณ์ที่จะเพิ่มแล้วให้กด "Done"

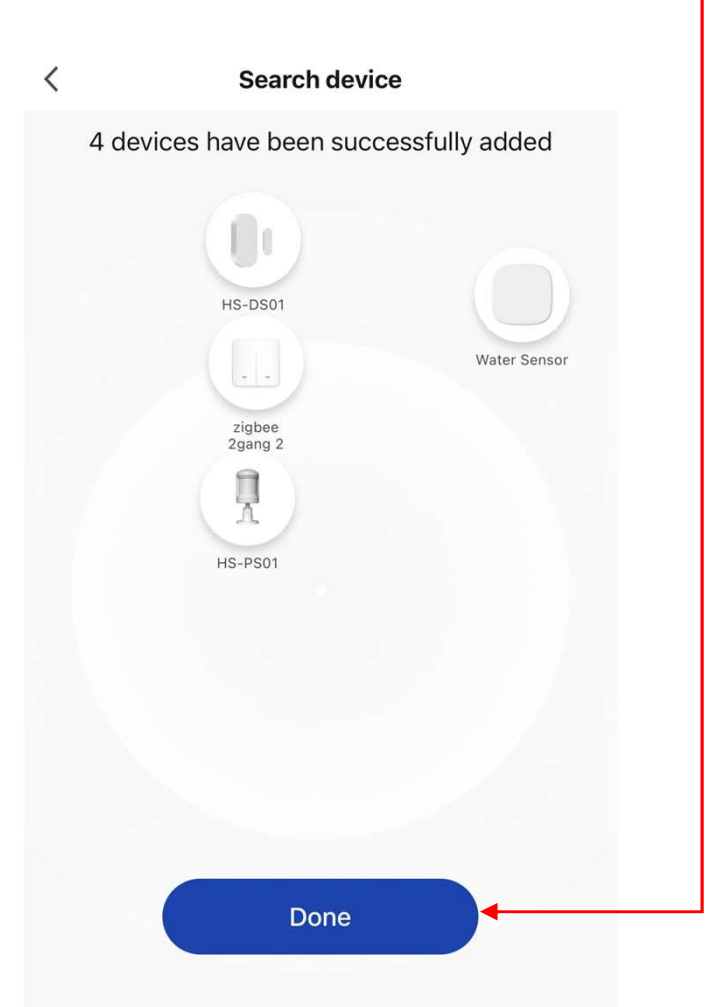

10. เมื่อเพิ่มอุปกรณ์เรียบร้อย อุปกรณ์จะแสดงบนหน้า Gateway แสดงว่าเชื่อมต่อเสร็จสมบูรณ์

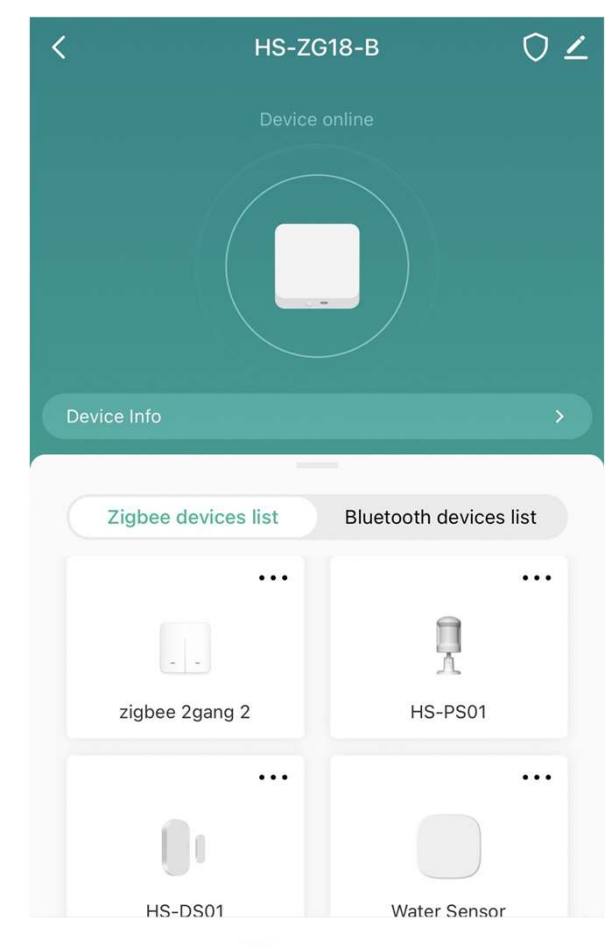

🕀 Add devices